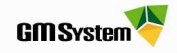

## Instrukcja założenia konta użytkownika Web

## **OPIEKA TECHNICZNA I KONTO WebKey**

**WebKey** oraz **Sold-To** są charakterystyczne dla Państwa firmy i powinny być traktowane jako poufne, aby zapobiec wykorzystaniu ich przez osoby niepowołane. Oba numery możecie Państwo znaleźć w nagłówku pliku licencji:

| ######################################         | ###################################### |
|------------------------------------------------|----------------------------------------|
| # Siemens PLM Softwar                          | e Inc. #                               |
| # License File                                 | "#                                     |
| #<br># Sold-To/Install: XXXXXXX                | WebKey Access Code: XXXXXXXXX #        |
| # Contact Name: xxxxxxxxxxxxxxx                | Created: 10 <del>/08/200</del> 9 #     |
| # Customer Name: GM System Sp. z o.o.          | Version, 7 #                           |
| ######################################         | ###################################### |
| SERVER XXXXXXXXXX COMPOSITE=XXXXXXXXXX 28000   |                                        |
| VENDOR ugs Imd                                 |                                        |
| PACKAGE NX14100N ugs1md 25.0 COMPONENTS="NX141 | 00N_3d_to_2d_flattener \               |
| NX14100N_adv_assemblies NX14100N_assem         | blies 🔪                                |
| NX14100N_design_studio NX14100N_dotnet         | _runtime \                             |
| NX14100N_drafting NX14100N_dxf_to_ug N         | X14100N_dxfdwg \                       |
| NX14100N_features_modeling NX14100N_fr         | ee_form_modeling \                     |

Klienci posiadający ważną opiekę techniczną mogą wykorzystać WebKey i Sold-To do utworzenia specjalnego **konta WebKey.** Dzięki temu specjalnemu kontu użytkownicy objęci opieką techniczną mają między innymi możliwość:

- ✓ odzyskiwania licencji i generowania licencji ratunkowych,
- ✓ ściągania uaktualnień (Service Pack's) oraz najnowszych wersji systemu,
- przeglądania rozwiązań różnych problemów technicznych,
- ✓ bezpośredniej dyskusji z producentem na temat problemów lub funkcjonalności systemu
- ✓ sieciowego dostępu do profesjonalnych grup dyskusyjnych

Jeżeli posiadasz aktualną opiekę techniczną, koniecznie aktywuj specjalne konto WebKey. Aktywacja konta jest procesem jednorazowym. Postępuj zgodnie z procedurą przedstawioną poniżej.

- 1. Za pomocą przeglądarki internetowej (zalecany Internet Explorer) połącz się ze stroną: <u>http://www2.ugs.com/Support/LicenseManagement</u>
- 2. Kliknij link register zaznaczony czerwoną obwódką na poniższej ilustracji.

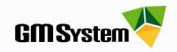

Sign In

| WebKey Username:                          | WebKey                                  |
|-------------------------------------------|-----------------------------------------|
| WebKey Password:                          | sign in                                 |
| WebKey Password:<br>Forgot your Webkey Us | er Name / Password / or Change Password |

New Users

If you don't have a WebKey, you may register for one.

If you are a new webkey user and need to activate your webkey key please follow this activation process.

Problems

Please note that your WebKey ID and password are case sensitive!

If you are having problems, please contact us.

3. Kliknij przycisk Create Account.

| a replicy /                                                                                                    | Recount Request help rad                                                                                                    |
|----------------------------------------------------------------------------------------------------|----------------------------------------------------------------------------------------------------|
| Your WebKey Account is your personal, single po<br>and associated support tools located at. <u>http://www</u><br>To request a WebKey account you need to provide<br>e-mail address.<br>If there are any further questions regarding WebK<br>714-952-5444 or 800-955-0000 and select optior<br>assist you. Customers outside the United States<br>Please click on the appropriate button below to re<br>to undate the WebKey account information | int of authentication that will allow you to access product information<br>w plm automation siemens.com.<br>a us: Your customer information, plus your name, phone number and<br>ey Accounts, customers in the United States and Canada may call<br>1 2,6. A representative from the GTAC organization will be available to<br>and Canada should contact their local support office.<br>equest a WebKey account, to change a WebKey account password, or |
| to update the Webrey account monnation.                                                                                                    |                                                                                                    |
| Account:                                                                                                    | Create Account     Activate Account                                                                                                    |
| Account:<br>Forgot:                                                                                                    | <u>Create Account</u> <u>Activate Account</u> <u>Forgot your password?</u> <u>Forgot your username?</u>                                                                                                    |

4. Kliknij link UGS Standard WebKey Creation.

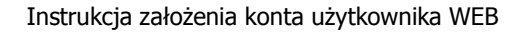

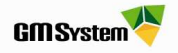

WebKey Create Account Help FAQ

Please select the UGS Standard WebKey Creation link unless you are using a product that is listed under the Exceptions. This helps us determine which information to request from you in order to create your WebKey account.

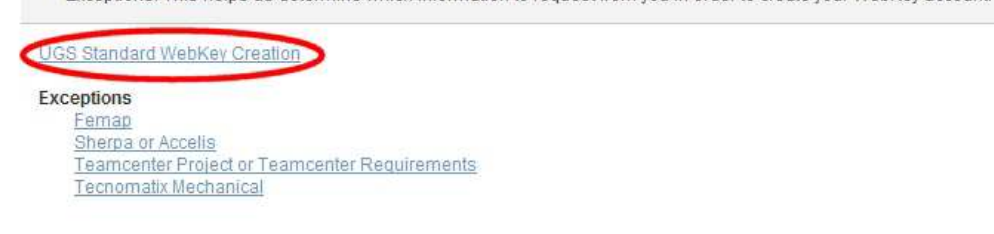

- **5.** Nie zamykając przeglądarki, otwórz plik licencji (ugs3.lic) w dowolnym edytorze tekstu (np. Notatnik) i odczytaj z niego wartości *WebKey Access Code* oraz *Sold-To/Install*.
- 6. Wpisz w odpowiednie pola odczytane z licencji wartości *WebKey Access Code* oraz *Sold-To/Install*, następnie kliknij przycisk *Continue*

| Jerry WebKey Acco                                            | ount Request Help FAQ                                    |
|--------------------------------------------------------------|----------------------------------------------------------|
| Enter your Soldto # and Webkey Access Code. If you do not    | have a Webkey Access Code on your software license, ente |
| the LW HOST ID.                                              |                                                          |
| If you do not know the information needed or are having pro- | blems, please consult <u>this document</u> .             |
|                                                              |                                                          |
| Sold-to ID:                                                  | 1234567                                                  |
| WebKey Access Code or (LM He                                 | ost ID): ABCDE12345                                      |
|                                                              |                                                          |

7. Wypełnij arkusz rejestracyjny według poniższych wskazówek, następnie kliknij przycisk *Submit.* Na podany w arkuszu adres email zostanie wysłana wiadomość potwierdzająca aktywację konta WebKey.

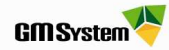

| 3                                                                                                    | WebKey Account Request Help FAQ                                                                                                    |
|----------------------------------------------------------------------------------------------------|----------------------------------------------------------------------------------------------------|
| NOTE: Note: Ente<br>since the activati                                                                             | r your name, phone number and Email Address. Please make sure that your Email Address is correct<br>on link will be sent directly to that address.                                                                              |
| FirstName:                                                                                                    | ME                                                                                                    |
| LastName:                                                                                                    | NAZWISKO                                                                                                    |
| nternational Dial Code:                                                                                            | 48 POLAND                                                                                                    |
| Phone AreaCode:                                                                                                    | 12                                                                                                    |
| Phone Number:                                                                                                    | 123-45-87                                                                                                    |
| Email Address:                                                                                                    | nazw s@firm ow adom en a pl                                                                                                    |
| Verify Email Address:                                                                                              | nazw a@firm ow adom en a .pl                                                                                                    |
| Password Rules<br>passwords a<br>must be at le<br>special char<br>To make a strong<br>have at leas<br>have at leas | re case sensitive<br>sast 8 characters long<br>acters <i>allowed</i> are: !, .(period), - (minus),(underscore),   (pipe).@<br>g password<br>t one uppercase and one lowercase letter<br>t one special character<br>t one number |
| WebKey Password: 🖡<br>Verify Password: 📘                                                                           | HASLO Strong                                                                                                    |
| Sign up to receive u<br>product lifecycle manag                                                                    | p to date information on product launches, user groups, webinars, white papers, and other hot topics in<br>jement at Siemens PLM Software.                                                                                      |

## UWAGA!

- Podając dane nie należy używać polskich znaków (np. w nazwisku, nazwie użytkownika, polu hasła itp.)
- Należy podać firmowy adres email (nie należy podawać adresów utworzonych na popularnych portalach polskich i zagranicznych np. ONET, WP, YAHOO itp.)
- W polu Choose a Username wpisz "wygodną" dla siebie nazwę użytkownika, ponieważ będziesz ją wykorzystywał podczas logowania do systemu GTAC
- Hasło musi zawierać minimum 6 znaków dobrze jeśli zawiera znaki specjalne, duże i małe litery oraz cyfry (hasło jest wtedy bezpieczniejsze)
- 8. Otwórz odpowiednią wiadomość email i kliknij w link aktywujący twoje konto WebKey (jeśli automatycznie nie zostanie otworzone okno przeglądarki internetowej, skopiuj cały adres z emaila i wklej go w polu adresu przeglądarki, następnie wciśnij ENTER).

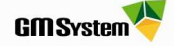

In order to enable your webkey you need to activate your account by following this link: https://plmapps.ugs.com/webkey/activate?x=64722e6c757a616b&y=62394736314231504879

Please note: Your webkey account will not be activated until you complete all the steps in this process. If you have any questions please email gtac www@ugs.com

The link in this email is valid for 30 days.

- 9. Twoje konto WebKey jest już aktywne.
- 10. <u>http://support.ugs.com/</u> adres startowy strony www
- 11. Podczas przeglądania serwisu system zażąda zalogowania. Do logowania używamy użytkownika i hasła ustalonego w procesie rejestracji. Wygląd okna logowania:

| GTAC |      |  |  |
|------|------|--|--|
|      | <br> |  |  |
|      |      |  |  |
|      |      |  |  |

| Welcome.                                                                                                    |
|----------------------------------------------------------------------------------------------------|
| Please Login                                                                                                    |
| Before you can access the FTP server, you <b>must</b> first login. To login, you must<br>provide a valid WebKey username and password, and your maintenance<br>contract with Siemens PLM Software must be active.<br>You can obtain a WebKey account or change your password by going <u>here</u> . |
| WebKey Username:<br>WebKey Password:<br>Log In Reset Values                                                                                                    |
| WebKey<br>*                                                                                                    |
| Having problems logging in? Some of our more frequently asked questions are available <u>here</u> .                                                                                                    |
|                                                                                                    |

W razie jakichkolwiek problemów prosimy o kontakt.

## GM System Integracja Systemów Inżynierskich Sp. z o.o.

ul. Długosza 2-6, 51-162 Wrocław tel. (+48 71) 791 30 51 - 53 fax (+48 71) 791 30 51 - 53 wew. 107 NIP: 895-17-57-959 www.gmsystem.pl

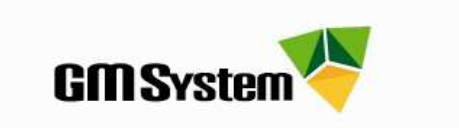